## แบบบันทึก... การเล่าเรื่อง

| ผู้เล่า                                                                                                    | รายละเอียดของเรื่อง                                                                                                    | สรุปความรู้ที่ได้                                                                                                    |
|----------------------------------------------------------------------------------------------------|----------------------------------------------------------------------------------------------------|----------------------------------------------------------------------------------------------------|
| นายทนงค์ โพธิเป็นผู้เถ่าเรื่อง                                                                                                    | ขั้นตอนการนำเสนอผลงานทางวิชาการ ณ                                                                                                    | เป็นการถ่ายทอคความรู้ใน                                                                                                    |
| วันที่ 14 มกราคม 2553                                                                                                    | ต่างประเทศ                                                                                                    | รูปแบบเอกสารและข้อ                                                                                                    |
| นายทนงศ เพษายนผูเลาเรยง<br>วันที่ 14 มกราคม 2553<br>โดยมีผู้เข้าร่วมฟังดังต่อไปนี้<br>นางสาวพลอยลดา โสตะจินดา<br>นายทวิช นามคำ<br>นางสาวชุติมา สุดจรรยา (คุณ<br>ลิขิต) | <ul> <li>ขนตอนการน แสนอผลงานทางรรษาการ ณ</li> <li>ต่างประเทศ</li> <li>1. ผู้นำเสนอผลงานแจ้งความประสงค์และ<br/>กรอกแบบคำขอเสนอผลงานทางวิชาการ ณ</li> <li>ต่างประเทศ</li> <li>2. เสนอแบบคำขอถึงสถาบันวิจัยพัฒนาและ</li> <li>บริการวิชาชีพ ก่อนการเดินทางไปนำเสนอ</li> <li>ผลงานอย่างน้อย 30 วัน</li> <li>2.1 เสนอ <u>ผ่าน</u> ตามขั้นตอนของหน่วยงาน</li> <li>ต้นสังกัด</li> <li>2.2 หน่วยงานด้นสังกัดให้ความเห็นชอบ</li> <li>2.3 นำเสนอ มหาวิทยาลัยเทคโนโลยีราช</li> <li>มงคลพระนคร <u>ผ่าน</u> สถาบันวิจัยพัฒนาและ</li> <li>บริการวิชาชีพ</li> <li>3. สถาบันวิจัยพัฒนาและบริการวิชาชีพ</li> <li>จัดทำข้อมูลประวัติการนำเสนอผลงาน ก่อน</li> <li>นำเสนอ มหาวิทยาลัยเทคโนโลยีราชมงคล</li> <li>พระนคร</li> <li>3.1 เสนอแต่งตั้งคณะกรรมการพิจารณา</li> <li>จำนวน 3 ท่าน</li> <li>3.2 คณะกรรมการพิจารณาให้ความเห็น</li> <li>นำเสนอ มหาวิทยาลัยเทคโนโลยีราชมงคล</li> <li>พระนคร</li> <li>3.1 เสนอแต่งตั้งคณะกรรมการพิจารณา</li> <li>จำนวน 3 ท่าน</li> <li>3.2 คณะกรรมการพิจารณาให้ความเห็น</li> <li>นำเสนอ มหาวิทยาลัยเทคโนโลยีราชมงคล</li> <li>พระนคร</li> <li>3.1 เสนอแต่งตั้งคณะกรรมการพิจารณา</li> <li>จำนวน 3 ท่าน</li> <li>3.2 กอะกรรมการพิจารณาให้ความเห็น</li> <li>นำเสนอ มหาวิทยาลัยเทคโนโลยีราชมงคล</li> <li>พระนคร</li> <li>สถาบันวิจัยฯ และ รองอธิการบดีฝ่าย</li> <li>วิชาการและวิจัย)</li> <li>3.3 มหาวิทยาลัยเทคโนโลยีราชมงกลพระ</li> <li>นคร อนุมัติ</li> </ul> | เบนการถายทยุทุการมรู เน<br>รูปแบบเอกสารและข้อ<br>ซักถามของบุคลากรภายใน<br>กองวิเทศสัมพันธ์ ให้ได้<br>ทราบกระบวนการขั้นตอน<br>การนำเสนอผลงานทาง<br>วิชาการ ณ ต่างประเทศ<br>ของข้าราชการ พนักงาน<br>มหาวิทยาลัย พนักราชการ<br>สามารถ ทราบและสามารถ<br>ปฏิบัติงานได้ตามที่<br>ผู้บังคับบัญชาสั่งการได้<br>โดยอิสระ |
|                                                                                                    | สัมมนา/เสนอผลงานทางวิชาการ                                                                                                    |                                                                                                    |

| 4.1 เดินทางตามกำหนด                                 |  |
|-----------------------------------------------------|--|
| 4.2 เข้าร่วมประชุม/สัมมนา/เสนอผลงาน                 |  |
| ทางวิชาการ                                          |  |
| 4.3 รวบรวมเอกสารที่คาดว่าจะเป็น                     |  |
| ประโยชน์ต่อ มหาวิทยาลัยเทคโนโลยีราช                 |  |
| มงคลพระนคร (พร้อมสำเนา 1 ชุด)                       |  |
| <ol> <li>รายงานตัวกลับต่อต้นสังกัด พร้อม</li> </ol> |  |
| ดำเนินการตามประกาศหลักเกณฑ์ฯ พ.ศ.                   |  |
| 2544 ข้อ 6                                          |  |
| 5.1 ส่งรายงานผลการประชุมภายใน 30 วัน                |  |
| นับจากวันเสร็จสิ้นการเดินทาง                        |  |
| ประกอบค้วย                                          |  |
| 1. รายงานผลการนำเสนอผลงานและ                        |  |
| รูปแบบการประชุม                                     |  |
| 2. ประโยชน์ที่ได้รับ                                |  |
| 3. การเกิดข้อตกลง/ความร่วมมือทาง                    |  |
| วิชาการ (ถ้ำมี)                                     |  |
| 4. การขยายผลจากการนำเสนอผลงาน                       |  |
| 5. หน่วยงาน/บุคคล/องค์กร ที่เกี่ยวข้องจาก           |  |
| การนำเสนอผลงาน (ชื่อ/ที่อยู่/ โทรศัพท์/             |  |
| โทรสารฯลฯ                                           |  |
| 6. ข้อเสนอแนะ/ปัญหาอุปสรรค ฯลฯ                      |  |
| 5.2 ส่งผลงานที่ไปนำเสนอภายใน 3 เดือน                |  |
| นับจากการเสนอผลงาน เพื่อนำไปตีพิมพ์ใน               |  |
| วารสารราชมงคลแล้วจัดทำสำเนาเอกสาร                   |  |
| ส่งถึงสถาบันวิจัยและพัฒนา จำนวน 1 ชุด               |  |
| ภายใน 15 วันทำการนับจาก วันที่ได้                   |  |
| คำเนินการตามเงื่อนไข ข้อ 6 เรียบร้อยแล้ว            |  |
| <u>หมายเหตุ</u> คณะกรรมการพิจารณา (3 ท่าน)          |  |
| ประกอบค้วย                                          |  |
| - ประธานสาขา                                        |  |

## ผู้เชี่ยวชาญสาขา ผู้เชี่ยวชาญสาขา

เรื่องที่ 2 ความรู้ในขั้นตอนการ กรอกข้อมูลผ่านระบบเว็ปไซต์ นายทนงค์ โพธิ เป็นผู้เล่าเรื่อง วันที่ 12 มีนาคม 2553 โดยมีผู้เข้าร่วมฟังดังต่อไปนี้ นางสาวพลอยลดา โสตะจินดา นายทวิช นามคำ นางสาวชุติมา สุดจรรยา (คุณ ลิขิต)

การกรอกข้อมูลลงเว็ปไซต์ของกองวิเทศ สัมพันธ์ นั้น ณ ตอนนี้กองวิเทศสัมพันธ์ได้ ใช้โปรแกรม PHP เป็นฐานข้อมูลในการ กรอกข้อมูลลงเว็ปไซต์ ซึ่งหลักการของการ ดำเนินการนั้น ค่อยข้างจะสลับซับซ้อนแต่ จะเริ่มง่ายๆ เพื่อให้ทราบเครื่องมือในการทำ เช่น การลงข่าวประชาสัมพันธ์ การลงรูป ซึ่ง 2 เรื่องนี้ วันนี้จะเถ่าให้ฟังขั้นตอนง่ายๆ เพื่อให้น้องๆ ได้ปฏิบัติและสามารถกรอก ข่าวประชาสัมพันธ์ได้ด้วยตัวเอง และ สามารถอัฟเคทข้อมูลได้อย่างมี ประสิทธิภาพ ขั้นตอนที่ 1 ให้เข้าไปในระบบอินเตอร์เน็ต เพื่อ Login เข้าระบบซึ่งมี Username และ Password ประจำกอง ขั้นตอนที่ 2 ให้เข้าไปที่เมนู Admin Panal จากนั้นจะเห็นเมนูหลายเมนู แต่ให้หาเมนู News เมื่อเราเห็นเมนู News แล้วคลิกต่อไป เราจะได้หน้าที่จะกรอกข่าวสารให้ ดำเนินการดังนี้ ให้กรอก Subject ให้กรอกชื่อข่าวสาร ในช่อง Category ให้เลือกไปที่ General News ต่อไปพิมพ์ในช่อง News เป็นชื่อ ข่าวสารสั้นๆ และเมื่อพิมพ์เสร็จแล้ว ให้ไป กรอกข่าวสารที่ช่อง Extended News ซึ่งใน ้ห่องนี้ แอให้เป็นรายละเอียดแองข่าวสาร ทั้งหมด และในการกรอกแต่ละครั้ง เมื่อจะ ขึ้บบรรทัดใหม่ให้ปิดท้ายด้วยโค๊ด <br> เพื่อเป็นการขึ้นบรรทัดใหม่ ซึ่งระบบจะ

สรุปความรู้ที่ได้ก็คือ การ นำข้อมูลข่าวสารลงในเว็ป ไซต์ของกองวิเทศสัมพันธ์ ได้ด้วยตัวเอง โดยไม่ด้อง รอการกรอกข้อมูลของ เจ้าหน้าที่ ซึ่งเป็นการ สะควก และทันเวลา ทันสมัยตลอดเวลา ซึ่งการ นี้ เป็นการกรอกข้อมูล พื้นฐานเป็นระดับที่ง่าย ที่สุด และเร็วที่สุด

| คำเนินการให้ตามนั้น เมื่อเสร็จแล้วให้      |  |
|--------------------------------------------|--|
| สังเกตว่าจะมีช่อง Start Date กับ End Date  |  |
| ในช่องนี้ให้น้องที่จะกรอกข่าวสารให้        |  |
| กำหนดวันเริ่มที่จะปรากฏที่หน้าเว็ปไซต์     |  |
| และวันสิ้นสุดการประชาสัมพันธ์ในสอง         |  |
| ช่องนี้ ต่อมาในช่อง Visibility ให้เลือกที่ |  |
| Public คงเดิม จากนั้นให้ติ๊กเอาเครื่องหมาย |  |
| ถูกออกตรงช่อง Enable Comments ต่อมากี      |  |
| คลิกที่ Preview News เมื่อได้ข้อมูลข่าวสาร |  |
| ที่ครบถ้วนสมบูรณ์แล้ว ก็คลิกที่ News Save  |  |
| ได้เลย แต่ถ้ายังไม่ได้ครบถ้วนกี่ให้ไป      |  |
| ปรับแก้ที่ช่อง Extended News ได้อีกครั้ง   |  |
| เป็นอันเสร็จ เรื่องของขั้นตอนการกรอก       |  |
| ข่าวสารประชาสัมพันธ์                       |  |